## **EPSON WF-C869RA 5790 5290** 免晶片刷機流程教學

把印表機安裝好,開機使用 USB 連接到電腦電腦上 1、

> ※若是全新機,可以不上跟機墨盒,直接開機就可以進行刷機,刷機後可以直接安裝填充墨 盒(下圖為全新機範例)。

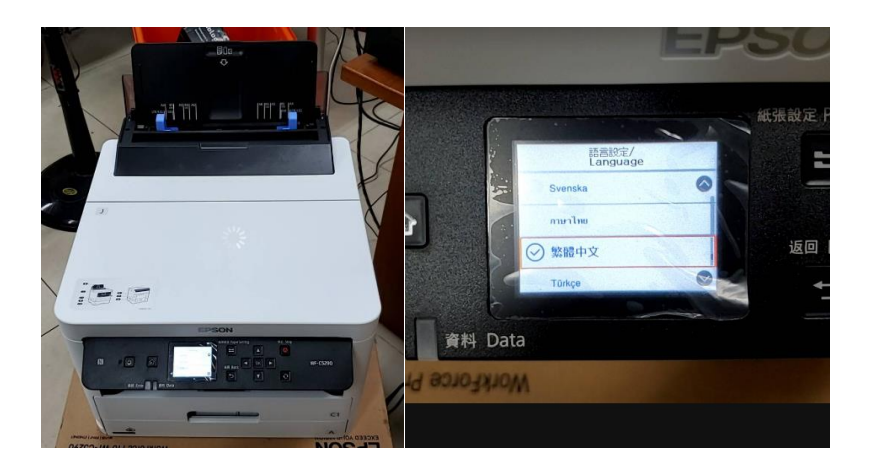

2、 把 EPSON C5290 C5790 刷機軟件.rar 檔案解壓,如圖所示。

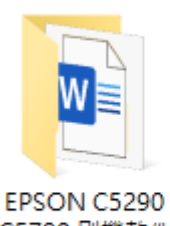

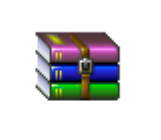

C5790 刷機軟件

EPSON C5290 C5790 刷機軟件. rar

資料夾內部為下列檔案

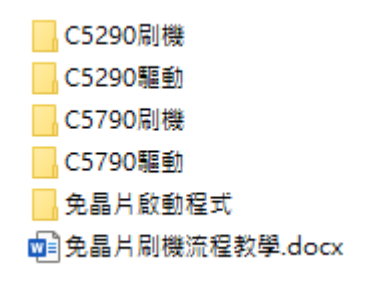

若您是 C5290 請先安裝 C5290 驅動程式,若您是 C5790 請先安裝 C5790 驅動程式

然後運行刷機軟體,

若是 C5290 請運行 C5290 刷機資料夾內的刷機軟體

若是 C5790 請運行 C5790 刷機資料夾內的刷機軟體

|               |                             | 975 725 7db 7- FTII TAA D// 800 |          |
|---------------|-----------------------------|---------------------------------|----------|
| Resources     | 👗 Epson Firmware Updater    |                                 | $\times$ |
| e_dge321.dll  |                             |                                 | 906      |
|               | 2 3 4 5 6 7                 |                                 |          |
| FWG241TL.efu  |                             |                                 | -        |
| 📓 Unzip32.dll | 本軟體可以讓您更新 Epson 印表機/滑描器的韌體。 |                                 |          |
|               | 若要繼續,諸按『下一步』                |                                 |          |
|               | 若要結束本軟體,諸按下『取消』。            |                                 | - 1      |
|               |                             |                                 |          |
|               |                             |                                 |          |
|               |                             |                                 |          |
|               |                             |                                 |          |
|               |                             |                                 |          |
|               |                             |                                 |          |
|               |                             |                                 |          |
|               |                             |                                 |          |
|               |                             |                                 |          |
|               |                             |                                 |          |
|               |                             |                                 | 1        |
|               |                             |                                 |          |
|               |                             |                                 |          |
|               | <上一步(B)                     | 下一步(N)> 取消                      |          |
|               |                             |                                 |          |

上面畫面請點選下一步

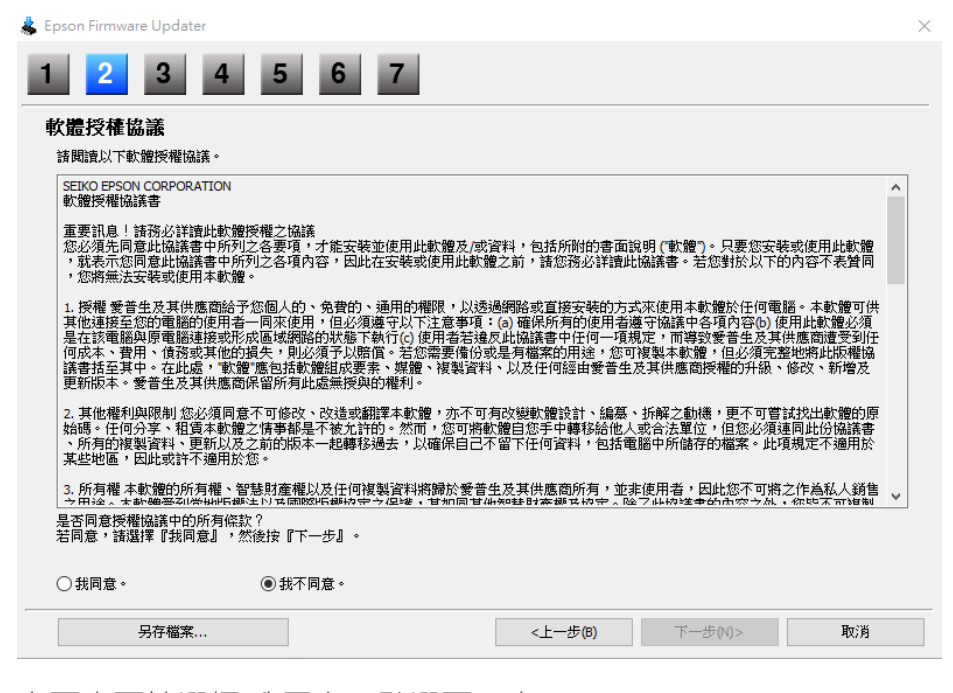

上面畫面請選擇 我同意,點選下一步

| - | Epson Firmware Updater                                                                                                    | $\times$ |
|---|----------------------------------------------------------------------------------------------------|----------|
|   | 1 2 3 4 5 6 7                                                                                                    |          |
|   | 更新的操作說明和預防措施                                                                                                    |          |
|   | <ol> <li>開設電源。如果電源已開設,諸關閉電源再重新開設電源,確保列印佇列中沒有工作。</li> <li>除了列印需要的電源線和任何USD 連接線或乙太網路線之外,請抜下所有其他連接線。</li> <li>按『下一步』以便開始印表機更新。</li> </ol>                                                                                                    | ^        |
|   | <ul> <li>- 更新謝體會取消已加入行列的列印工作。</li> <li>- 數體更新完成之前,請勿使用印表機。</li> <li>- 最多可能需要 15 分鐘才能完成更新。您無法取消或中斷更新。</li> <li>- 最多可能需要 15 分鐘才能完成更新。您無法取消或中斷更新。</li> <li>- 若勳體更新失敗,而印表機進入、recovery mode"(旨示燈號會以閃爍狀態呈現),您將無法透過網路連線來更新印表機的驗體。請參聞文件或瀏覽<br/>http://www.epson.com.tw, 被宣打思考機是不處然、recovery mode"。</li> <li>- 更新時請勿關財產品,即使液晶面板關財或為藍色畫面。</li> </ul> | ~        |
|   | 防火牆或防間諜軟體可能會顯示有關更新的警告訊息。<br>若出現防火牆訊息,請按下『解除鎖定』或『尤許』讓 Epson Firmware Updater 繼續執行。                                                                                                    |          |
| - | <上一步(B) 下一步(N)> 取消                                                                                                    |          |
|   |                                                                                                    |          |

## 上面畫面請點選 下一步

| pson Firmware Updater       |              |                   |       |              |
|-----------------------------|--------------|-------------------|-------|--------------|
| 2 3 4                       | 4 5 6 7      |                   |       |              |
|                             |              |                   |       |              |
| 连挂中衣候<br>1 本》 携刑 夕報 《 下潮 课》 | 四一百年6656日主持。 |                   |       |              |
| 2.按下『開始』以便開始更               | 新。           |                   |       |              |
| 割體檔案:                       | FWG241TL     |                   |       |              |
| 軟體                          | 版本           | 廠商名稱              |       |              |
| Firmware                    | 16.53.CT99Z9 |                   |       |              |
|                             |              |                   |       |              |
|                             | <b>連線類型</b>  | 狀態                |       | IP 位址        |
| WF-C5290 Series             | USB          | 新版本               |       |              |
|                             |              |                   |       |              |
|                             |              |                   |       |              |
|                             |              |                   |       |              |
| <                           |              |                   |       |              |
|                             | 全選           | 全部移除              | 重新整理  |              |
|                             |              |                   |       | 就            |
|                             |              | < 上               | 月日十公  | <b>B</b> m?H |
|                             |              | < <u>1</u> -27(0) | IHISE | 42/8         |

到上面這個畫面的時候,請查看是否有偵測到您的機器,若沒有,請在此畫面進行印表機跟 電腦之間的 USB 拔差,讓軟體重新抓取裝置!!

若您跟上圖一樣有抓到裝置的話,請直接點 開始 進行刷機。

| *      | Epson Firmware Updater     | 5 6 7                   |             |              |    |                                  |   |
|--------|----------------------------|-------------------------|-------------|--------------|----|----------------------------------|---|
|        | 整體進度:<br>目前進度:<br>劉體檔案:    | FWG241TL                |             | 1/ 1<br>31 % |    | 韌體更新中                            |   |
|        | 軟體<br>Firmware             | 版本<br>16.53.CT99Z9      | 厳商名稱        |              | A  |                                  |   |
|        | 更新印表撇清單:                   | 機型名響<br>WF-C5290 Series | 連線類型<br>USB | P位址          |    | 請勿關閉電源。<br>更新完成時,電源會自動關閉再開<br>容。 | 1 |
| >      | <<br>詳細資訊:<br>將創體檔案傳送至印表機。 |                         |             | >            |    |                                  |   |
| )<br>; |                            |                         |             | v            | E. | and the second                   |   |
| 1 -    |                            |                         |             | 停止           |    | b 20.                            |   |

上圖 · 左圖是機器刷機過程的畫面 · 右圖是機器顯示 韌體更新中的畫面

※此時請耐心等待韌體更新完畢, 韌體更新完畢後, 印表機會自動進行重開機, 表示韌體已

經更新完畢!! 然後更新程式會停留在 8X%, 請打開工作管理員, 將刷機程式中斷!!

如下圖

| 🔁 工作管   | 理員          |           |                   |              |          |      |              | _ |      | ×    |
|---------|-------------|-----------|-------------------|--------------|----------|------|--------------|---|------|------|
| 檔案(F) 3 | 選項(O)       | 檢視(V)     |                   |              |          |      |              |   |      |      |
| 處理程序    | 效能應         | 服用程式歷程    | 記錄 開機             | 使用者          | 詳細資料     | 1 服務 | <del>§</del> |   |      |      |
|         |             |           | ^                 |              |          |      |              |   | 26%  |      |
| 名稱      |             |           |                   |              |          |      | 狀態           |   | CPU  | 言    |
| 應用程:    | 式 (14)      |           |                   |              |          |      |              |   |      | ^    |
| > 🛅 Al  | iIM (32 位   | 江元) (2)   |                   |              |          |      |              |   | 0.6% |      |
| > 😤 Cl  | over (32    | 位元)       |                   |              |          |      |              |   | 0%   |      |
| 🔉 👗 Ep  | oson Firm   | ware      | 展開(P)             |              |          |      |              |   | 0.1% |      |
| > 🌍 Go  | oogle Ch    | rome      | 結束工作(E)           |              |          |      |              |   | 0.4% | 1    |
| > 🖸 LI  | NE (32 位    | :元) (2)   | 提供意見反             | 應(B)         |          |      |              |   | 0%   |      |
| > 🔀 M   | licrosoft E | Excel (   | 資源值(V)            |              | <u> </u> |      |              |   | 0%   | 1    |
| > 🚾 M   | licrosoft V | Nord (    | 建立傾印福             | 案(C)         |          |      |              |   | 0%   |      |
| > 🔝 M   | lovavi Vid  | leo Su    | 移至詳細資             | 料(G)<br>睪(O) |          |      |              |   | 5.9% | 5    |
| > 🔣 Pe  | elicanEDI.  | exe (3    | 崩歐個架位.<br>線上搜尋(S) |              |          |      |              |   | 0.1% |      |
| > 🐯 TII | M (32 位う    | 元) (2)    | 內容(l)             |              |          |      |              |   | 0%   | 1    |
| > 🐔 W   | /eChat (32  | 2 位元) (2) |                   |              |          |      |              |   | 0%   | 1    |
| > 👯 W   | /inSnap (3  | 32 位元)    |                   |              |          |      |              |   | 1.5% |      |
| > 3 大   | 量刊登助        | 手 (32 位元) | (6)               |              | _        |      |              |   | 0%   | 2 ¥  |
| <       |             |           |                   |              |          |      |              |   |      | >    |
| 🔿 較少    | 詳細資料        | (D)       |                   |              |          |      |              |   | 結束工作 | F(E) |

完成刷機動作!!

| C5290刷機               |                    |
|-----------------------|--------------------|
|                       |                    |
| C5790刷機               |                    |
| C5790驅動               |                    |
| 🗹 🔤 免晶片啟動程式           | discrimination.exe |
| ፼<br>● 免晶片刷機流程教學.docx |                    |

執行後畫面如下:

| 👌 慾魂馱撿                                            | - 🗆 🗙     |
|---------------------------------------------------|-----------|
| ?体中文         繁體中文         English         Deutsch | Portugues |
| USB002:(WF-C5290 Series)  •                       | 苤馱撿       |
|                                                   |           |
|                                                   | 鳳         |
|                                                   | 葩楽        |
|                                                   | 婓盄慾魂      |
|                                                   |           |
|                                                   | 梜河        |
|                                                   | 慾魂        |

因為是繁體中文系統,所以介面是亂碼,請選擇上方英文(English)將介面接為英文介面

| activation tools                   | - 🗆 X              |
|------------------------------------|--------------------|
| <b>?体中文</b> 繁體中文 English Deutsch   | Portugues          |
| USB002:(WF-C5290 Series)   Refresh | Tools              |
| Serial & ID code                   |                    |
|                                    | Generate           |
|                                    | Сору               |
|                                    | activate<br>online |
| Activation Code                    |                    |
|                                    | Paste              |
|                                    | Activate           |

## 點選 Generate 產生機器序號跟 ID

| activation tools                                                                                                   | - 🗆 X              |
|----------------------------------------------------------------------------------------------------|--------------------|
| ?体中文         English         Deutsch                                                                               | Portugues          |
| USB002:(WF-C5290 Series)   Refresh                                                                                 | Tools              |
| Serial & ID code                                                                                                   |                    |
| Serial:X3CB000967<br>ID Code:<br>hDMSDbrfill.com                                                                   | Generate           |
| qv24B9BY1I/YtRjdNsiWq8e6QEQ6vJK<br>Vn8DOYPQ/ILdQkq6dgi2Y0B5sZQnmzs7hxl59yYZOq<br>OVRvfTZbzZHRmhD5m9k5xUMIaf92DY wX | Сору               |
| +rjmŃHzQCiZoF7VYRW9dg5Sgw=                                                                                         | activate<br>online |
| Activation Code                                                                                                    |                    |
|                                                                                                    | Paste              |
|                                                                                                    | Activate           |

點選 Copy 將 複製的資料傳給我們,我們將會給您一組啟動序號,

格式為 XXXXX-XXXXX-XXXXX-XXXXX-XXXXX

按下 activate online (這時候電腦要有連接網路)

| 😓 慾魂馱撿                                                                                                    | – 🗆 X                                   |
|----------------------------------------------------------------------------------------------------|-----------------------------------------|
| ?体中文         English         Deutsch                                                                                                    | Portugues                               |
| USB002:(WF-C5290 Series)   Refresh                                                                                                    | Tools                                   |
| Serial & ID code<br>Serial:X3CB000967<br>ID Code:<br>OztpgeKh8hHn6M53CMPnG1HkwaBww3OdHwnh4wwTa<br>DLkA5 input your SN<br>+T2uvJ<br>+cc/Uut<br>N A22q<br>OK Cance | Generate<br>× Copy<br>ctivate<br>online |
| Activation Code                                                                                                    | Paste                                   |

出現上面視窗,將啟動序號貼上對話框,按下 ok,如下圖

| 👌 慾魂馱撿                                                                                                    | – 🗆 ×                                            |
|----------------------------------------------------------------------------------------------------|--------------------------------------------------|
| ?体中文         English         Deutsch                                                                                                    | Portugues                                        |
| USB002:(WF-C5290 Series)   Refresh                                                                                                    | Tools                                            |
| Serial & ID code<br>Serial:X3CB000967<br>ID Code:<br>OztpgeKh8hHn6M53CMPnGlHkwaBuw3OdHunh4wuTa<br>DLkA5 input your SN<br>+T2uvJ<br>+cc/Juu<br>G7TB-3HV3W-Q3BBG-3DP7X-2PFH<br>N A22q<br>OK Cancel | Generate<br>×<br>Copy<br>SK<br>ctivate<br>online |
| Activation Code                                                                                                    | Paste<br>Activate                                |

## 出現如下圖的圖示,免晶片的啟動完畢

| 🚴 activation tools                                                                                                    | - 🗆 ×                               |
|----------------------------------------------------------------------------------------------------|-------------------------------------|
| ?体中文 繁體中文 English Deutsch                                                                                                    | Portugues                           |
| USB002:(WF-C5290 Series)   Refresh                                                                                                    | Tools                               |
| _ Serial & ID code                                                                                                    |                                     |
| Serial:X3CB000967<br>ID Codo<br>K3N<br>+6G<br>SF+<br>+hnt<br>+131<br>m9C<br>#2<br>SF+<br>*2<br>*2<br>*2<br>*2<br>*2<br>*2<br>*2<br>*2<br>*2<br>*2     | Generate<br>× py<br>the rate<br>ine |
| Activation Code                                                                                                    |                                     |
| TZWPZSpjzq/WJYlZn6qD/rTTwbEAAAAAaQAAAFxc<br>PqRofXPfSM/vLSz252DmiKhCAQAAAHYA<br>AAD7AAAAtwAAAO9wGORpjDZPKEMwAAAAAA<br>AAAAAAAAAAAAAAAAAAABSqAQAAAAAAA | Paste                               |
| ACWmSLA<br>9PBWC5YcinEAAAAAAAAAAANQxmAI=                                                                                                    | Activate                            |

※每台機器都有不同序號,序號可無限次單一台機器使用!! 請妥善保管序號!!

※若機器不小心更新了原廠韌體,請重新運行上述動作即可重新刷機免晶片。

在刷了免晶片後,為了減少不必要的售後麻煩,請客戶關閉軟體自動檢測更新功能。

如果提示過了還是不小心更新了韌體。導致不能使用的。之前啟動過的機器,再次刷機就可

以正常使用,無需重複啟動。(印表機因換過印表機主機板,導致機器序號發生改變的機

器,需要重新付費獲取新的啟動碼再次刷機)

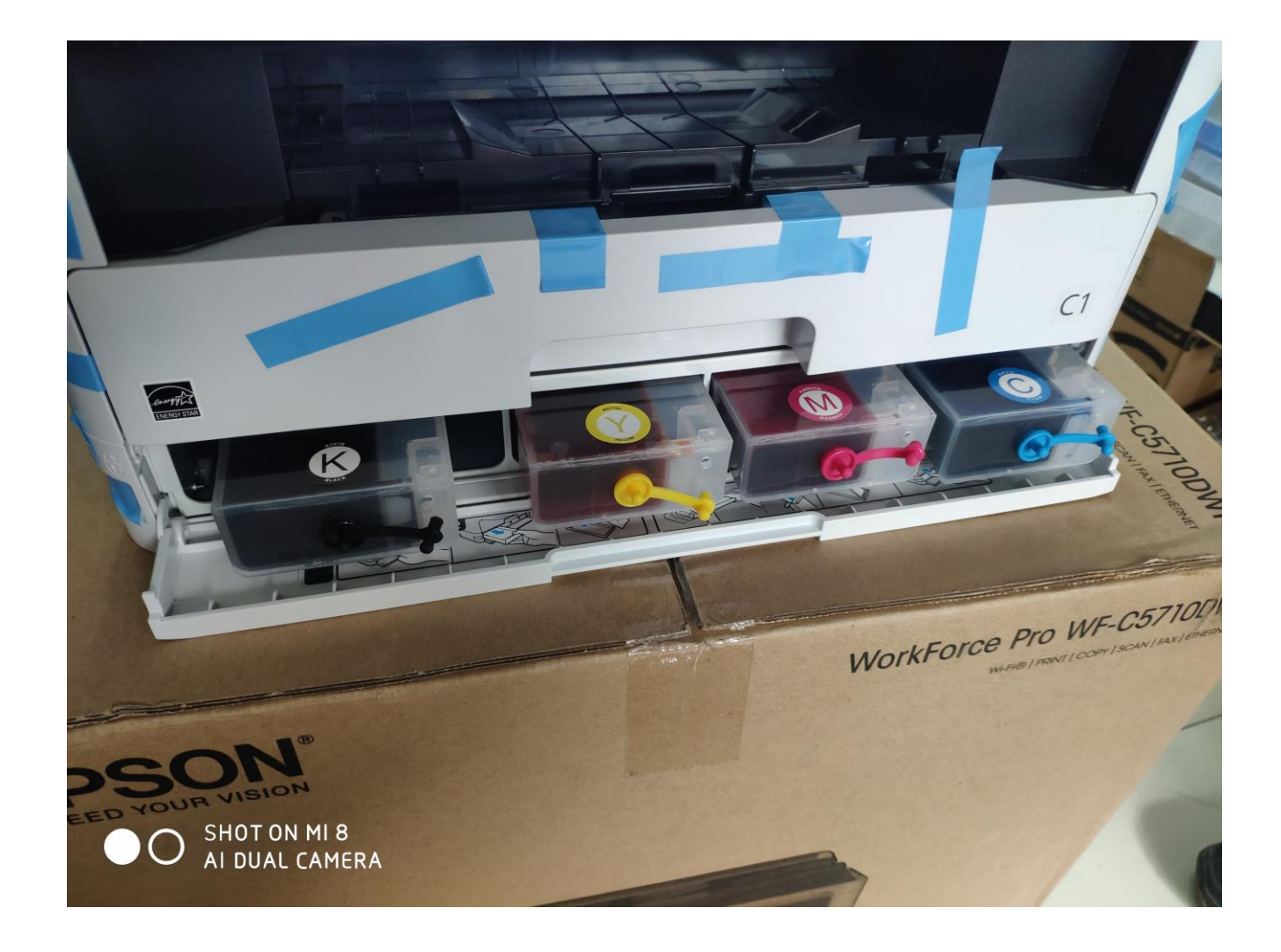